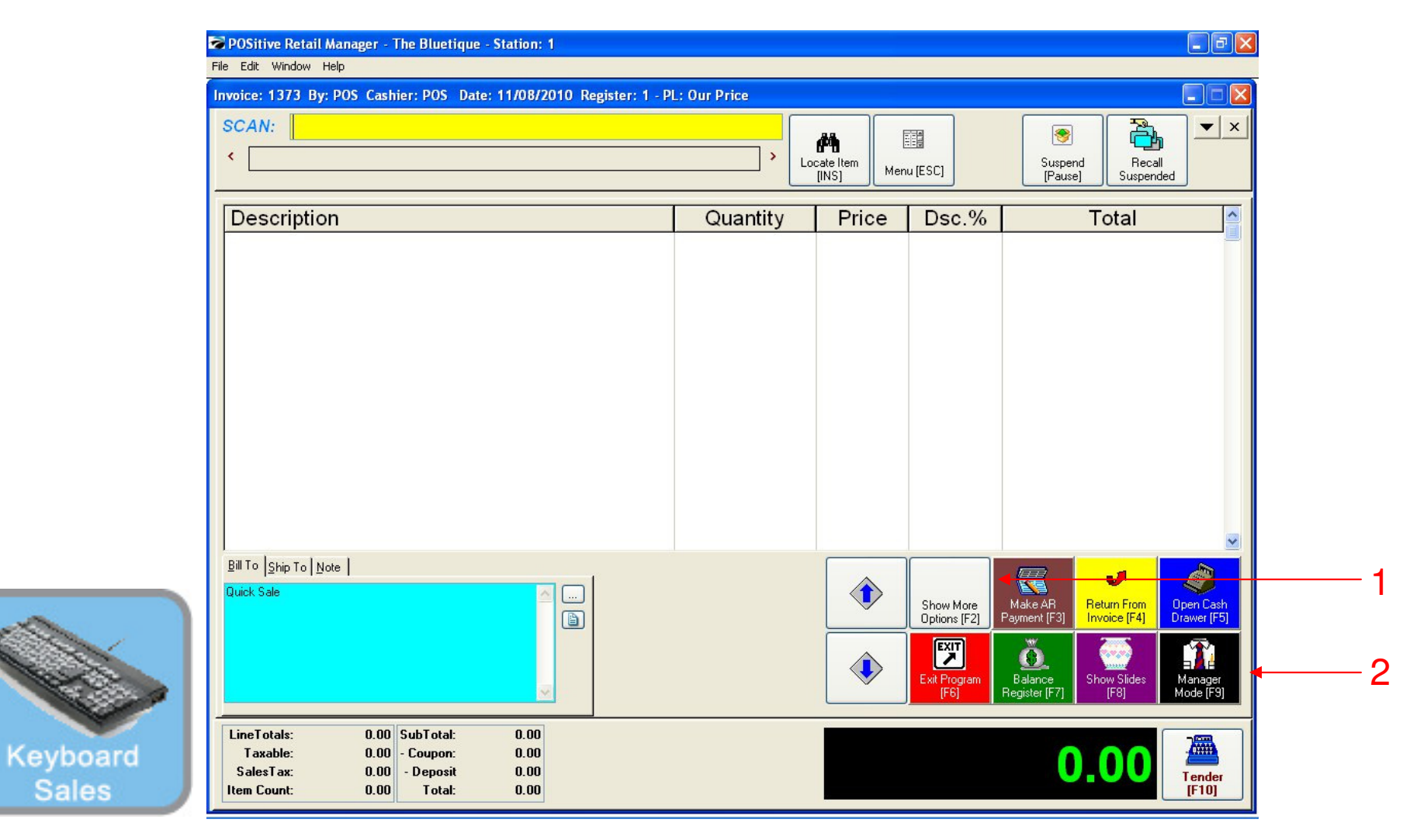

#### IN KEYBOARD SALES MODE:

To view Purchasing & Receiving, you must go to Manager Mode.

- 1. Select Show More Options Button (F2)
- 2. Select Manager Mode Button(F9)

(NOTE: Only Teachers & Managers will have access to Manager Mode)

| SKU                                                 | Description<br>Quantity                                           | n<br>Price Disc.     | Total |                        | Foods Misc                | Coffee Small              | Coffee<br>Large      | Beverages<br>Misc     | Custome<br>List   |
|-----------------------------------------------------|-------------------------------------------------------------------|----------------------|-------|------------------------|---------------------------|---------------------------|----------------------|-----------------------|-------------------|
|                                                     |                                                                   |                      |       |                        | Breeze<br>Freeze<br>Small | Breeze<br>Freeze<br>Large | Cinnamon<br>Bun      | Extra Cream<br>Cheese | Suspen            |
|                                                     |                                                                   |                      |       |                        |                           | Complete State            |                      |                       | Retrieve          |
|                                                     |                                                                   |                      |       |                        | Touch                     | Bagel                     | Toast Bagel          | Raisin Bage           | Invoice<br>Prompt |
|                                                     |                                                                   |                      |       |                        | 1 Cookie                  | 2 Cookies                 | Choc. Chip<br>Muffin | Blueberry<br>Muffin   | Coupor            |
|                                                     |                                                                   |                      |       |                        | 1 Arnold<br>Palmer        | 2-Arnold<br>Palmers       | Mini Melts<br>Small  | Mini Melts<br>Medium  | Delete Ite        |
|                                                     |                                                                   |                      |       |                        | Snapple<br>Apple          | Pink<br>Lemondade         | Kiwi<br>Strawberry   | Mini Melts<br>Large   |                   |
| Quick Sale                                          |                                                                   |                      |       |                        | Adjust<br>Quantity        | 2                         | 3 GO<br>More         | Manager               | Tender            |
| LineTotals:<br>Taxable:<br>SalesTax:<br>Item Count: | 0.00 SubTotal:<br>0.00 - Coupon:<br>0.00 - Deposit<br>0.00 Total: | 0.00<br>0.00<br>0.00 | •     | $\widehat{\mathbf{v}}$ |                           |                           |                      | 0                     | 00                |

#### IN TOUCH SCREEN SALES MODE:

To view Purchasing & Receiving, you must go to Manager Mode.

1. Touch Manager Button

louch

| SKU                                  | Description                                        |                      | [A]      |                     |                        |                      |                        |
|--------------------------------------|----------------------------------------------------|----------------------|----------|---------------------|------------------------|----------------------|------------------------|
|                                      | Quantity F                                         | rice Disc.           | l otal 🔤 | Exit<br>Program     | Logo                   | ut                   | Go to Sales            |
|                                      |                                                    |                      |          | Balance<br>Reg.     | Daily Sales<br>Summary | Gift<br>Certificates | Edit Bill To           |
|                                      |                                                    |                      |          | Invoice<br>History  | Make AR<br>Payment     | Wote                 | ÇÇ<br>Edit Notes       |
|                                      |                                                    |                      |          | Open Cash<br>Drawer | Report<br>Center       | Price Check          | Return From<br>Invoice |
|                                      |                                                    |                      |          | Discount            | Time Clock             | Show Costs           | Void                   |
| Quick Sale                           |                                                    |                      |          |                     | Manager                | Mode                 | -                      |
| LineTotals:<br>Taxable:<br>SalesTax: | 0.00 SubTotal:<br>0.00 - Coupon:<br>0.00 - Deposit | 0.00<br>0.00<br>0.00 | ٠        |                     |                        |                      | 0 00                   |

#### ON MANAGER BUTTON SCREEN:

1. Select Manager Mode Button

(NOTE: Only Teachers & Managers will have access to Manager Mode)

Touch

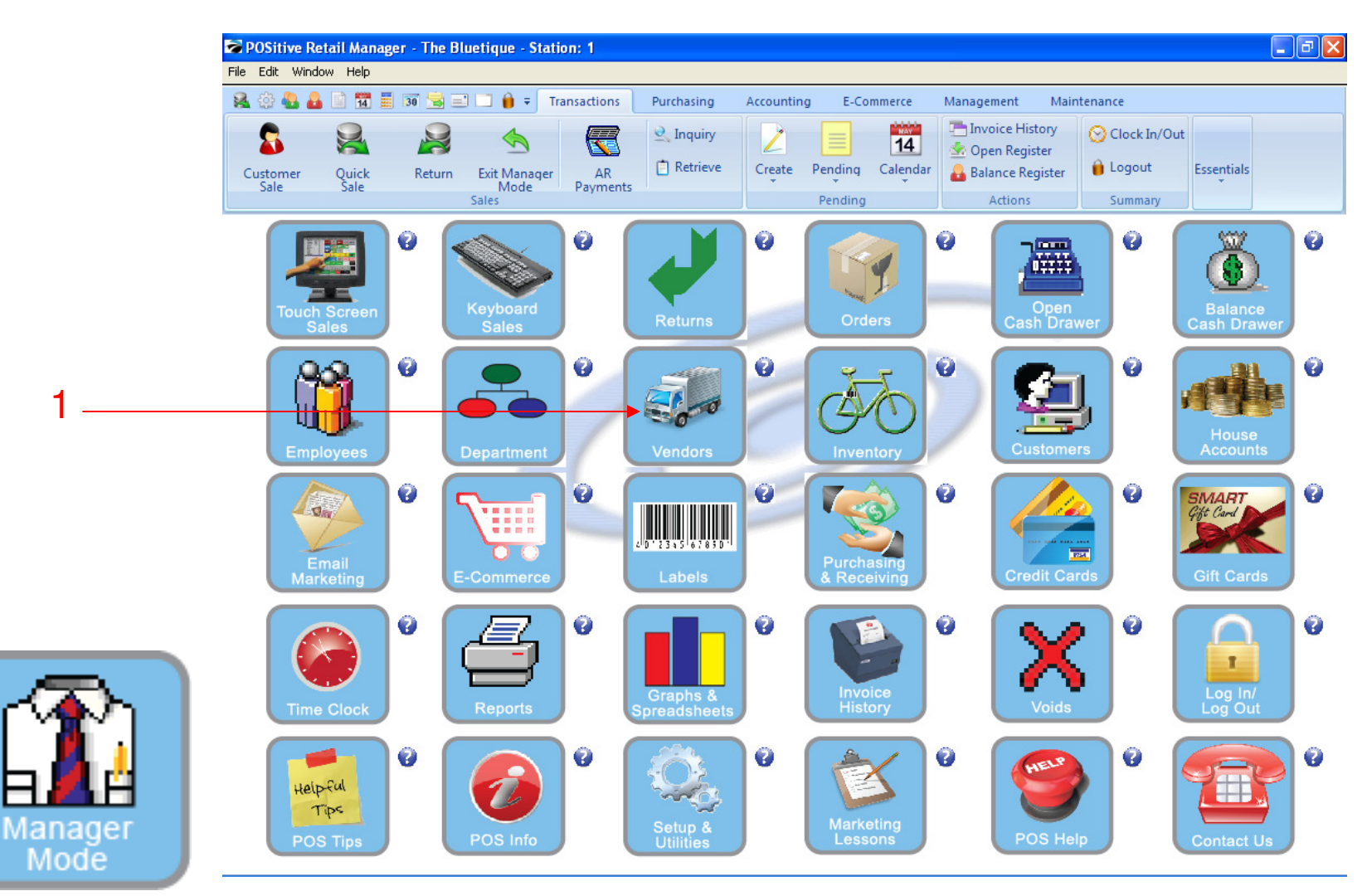

IN MANAGER MODE: Go to Vendor Center, to print a Vendor Re-Order Report To view Purchasing & Receiving, go to VENDORS

1. Select Vendor Button

| PO File | OSitive Retail Manager - The B                                                                                                    | luetique - Station: 1                                                |                                 |                        |                                                                                    |                                                   |        |
|---------|----------------------------------------------------------------------------------------------------|----------------------------------------------------------------------|---------------------------------|------------------------|------------------------------------------------------------------------------------|---------------------------------------------------|--------|
| Cu      | Cui window nep<br>Cui a contraction of the contraction of the contractio | Exit Manager<br>Mode<br>Sales                                        | Purchasing Accoun               | ting E-Commerce        | Management Main<br>Invoice History<br>Open Register<br>Balance Register<br>Actions | Clock In/Out<br>Clock In/Out<br>Logout<br>Summary |        |
| 1       | Vendor Center<br>View (*)<br>General                                                                                                    | Locate:                                                              | gol 🥊                           | P <b>G</b>             | Account                                                                            | L.                                                |        |
|         | Details<br>Contacts<br>Shipping Addresses<br>Purchase Orders<br>Items On PO<br>Vendor Payments                                                                                                    | Cosco Cosco Jansport Apparel Vendor No Vendor No Vendor Otis Cookies | COSCO<br>JAV<br>NV<br>NOR<br>OC |                        |                                                                                    |                                                   |        |
| 2       | Notes<br>Documents<br>Actions ©<br>Vendor Inventory                                                                                                    | Vendor Information                                                   |                                 | E-Mail Address:        |                                                                                    |                                                   | )elete |
| 5       | PU History<br>Payables<br>Print List<br>Print Selected<br>Vendor Terms                                                                                                    | Fax<br>E-Mait                                                        |                                 | Call<br>Vendor<br>[F8] |                                                                                    |                                                   |        |
| Vendors |                                                                                                    |                                                                      |                                 |                        |                                                                                    | Internal ID: 1                                    |        |

#### **VENDOR CENTER:**

Choose the VENDOR that you need to order from:

1. Highlight the VENDOR on your list

2. Click Vendor Inventory button

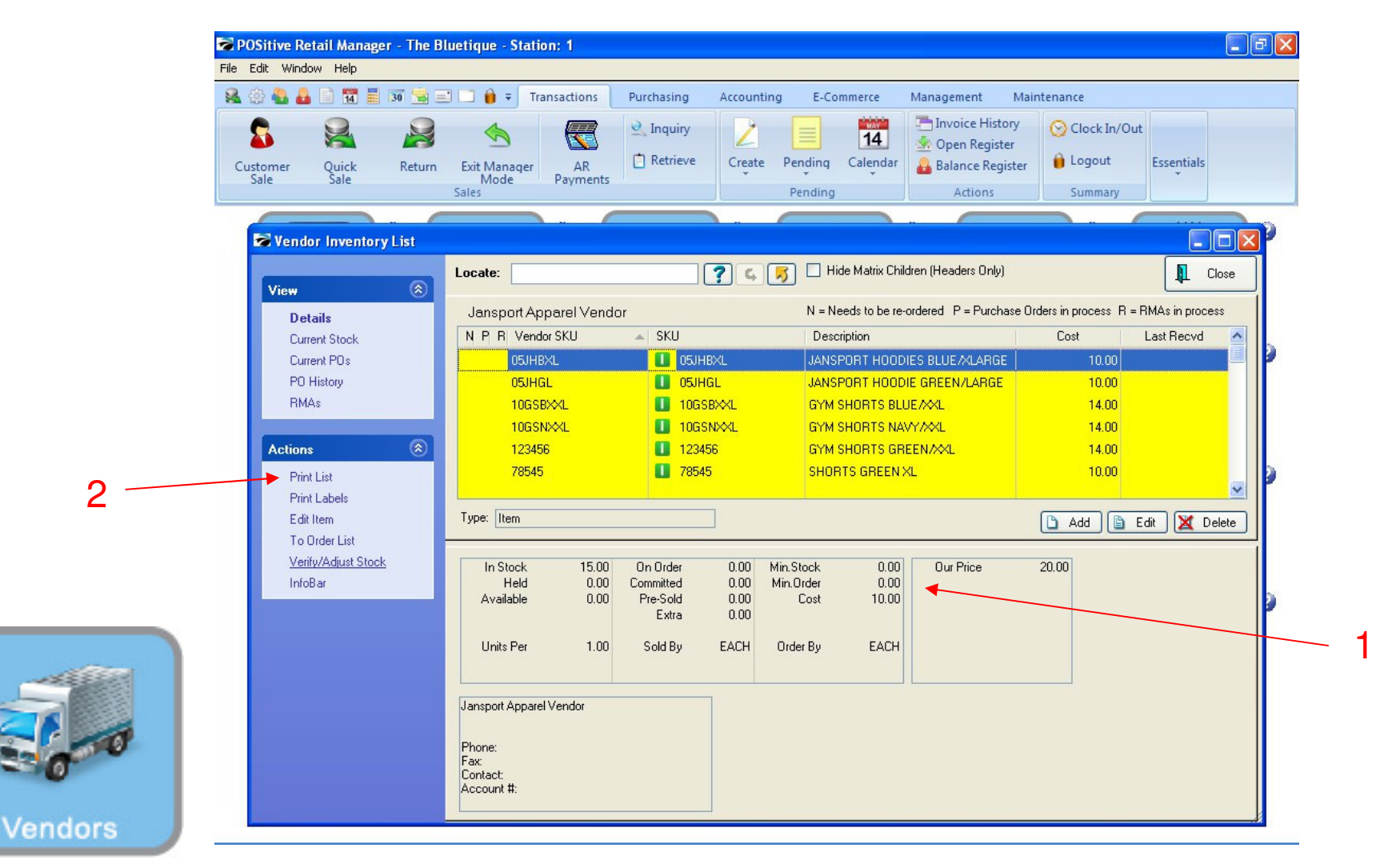

#### VENDOR CENTER: You will view all the items that this Vendor sells you.

- 1. View details of each item below
- 2. Click Print List link to view vendor's inventory and print a Vendor Re-Order Report (i.e. Shopping List)

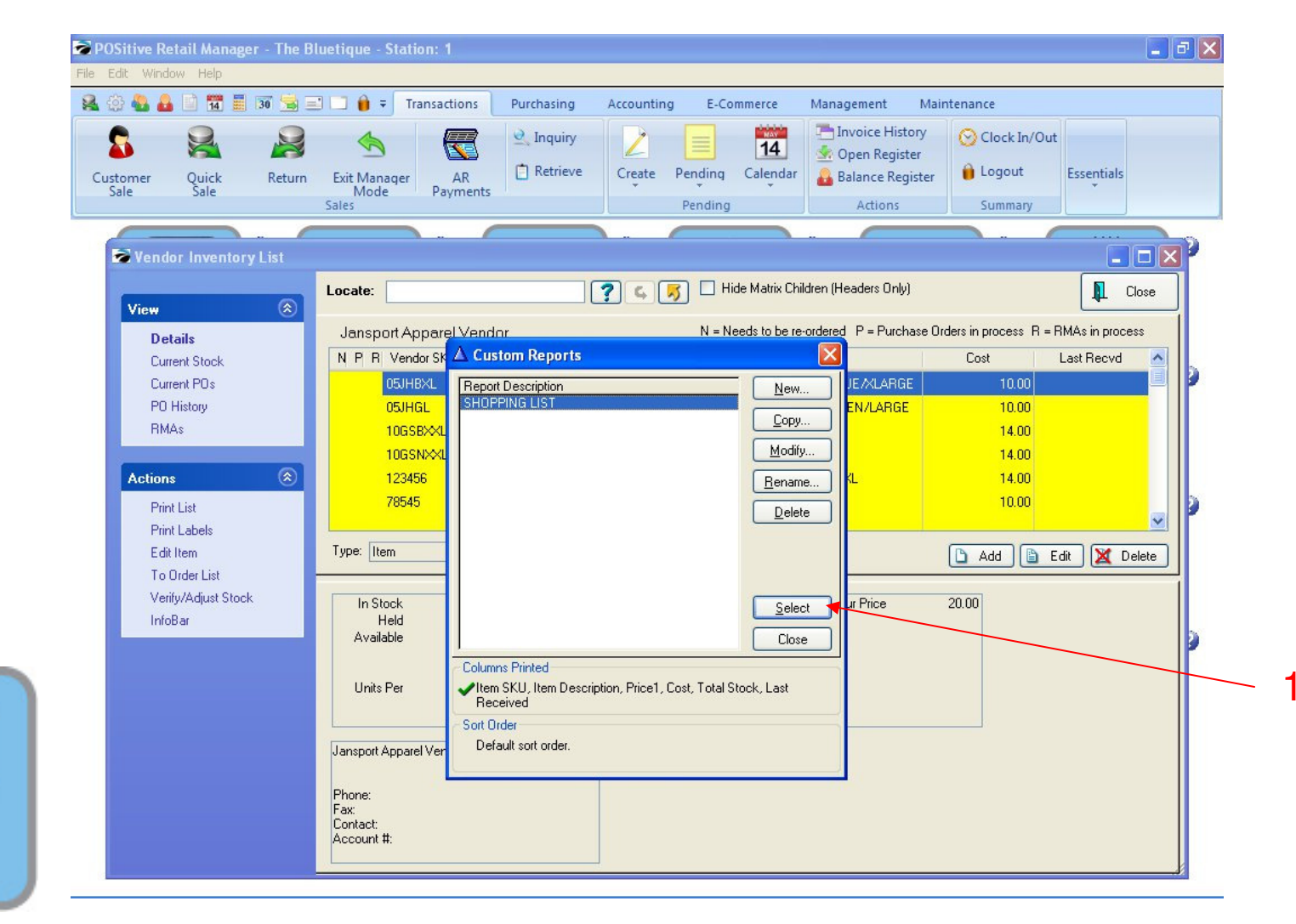

VENDOR CENTER: To Print a VENDOR RE-ORDER REPORT....

1. Click Select For a Shopping List

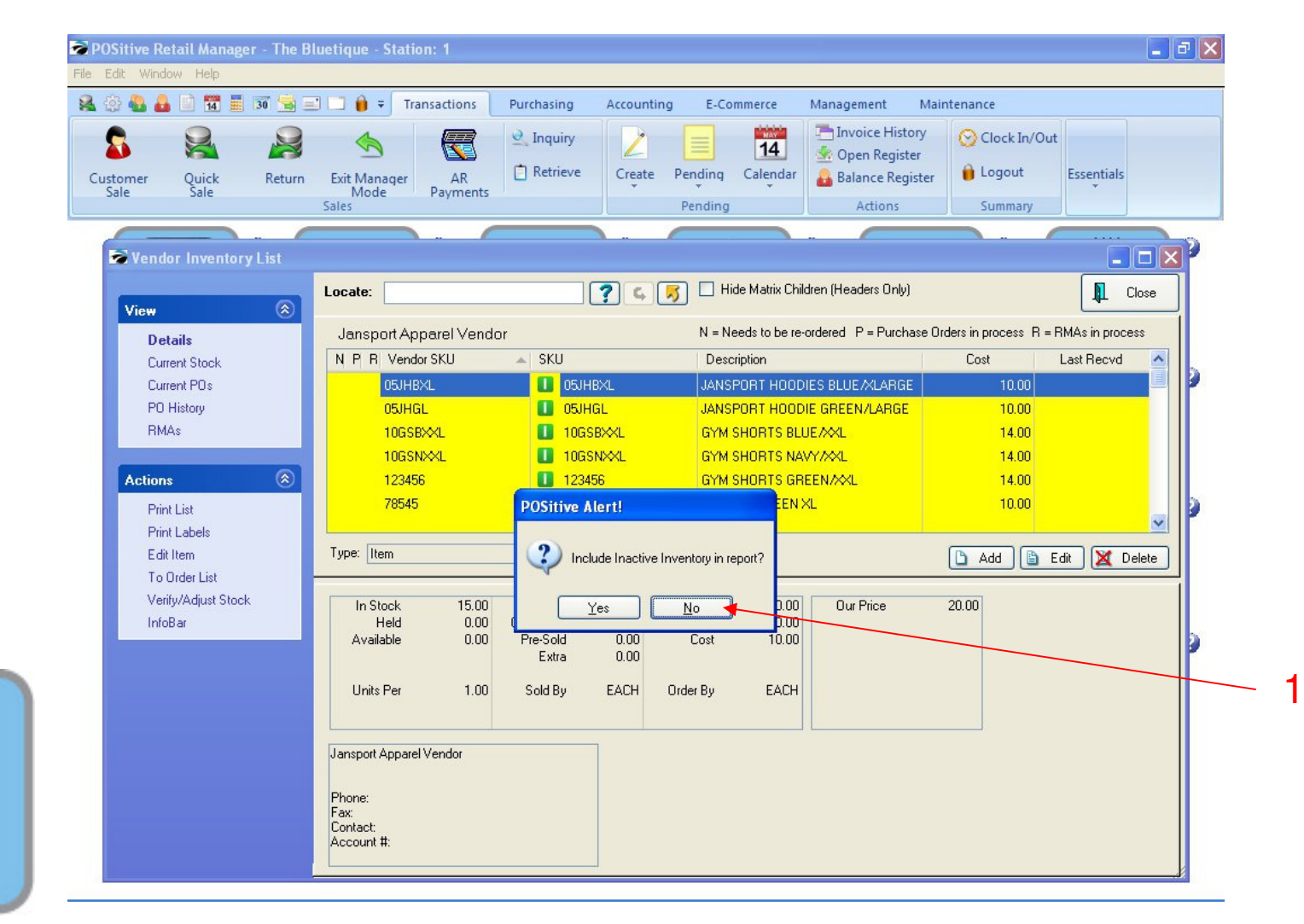

VENDOR CENTER: To Print a VENDOR RE-ORDER REPORT....

1. Click NO to inactive inventory

(NOTE: Click Yes if you want the report to include discontinued items)

| tomer Quick Return<br>Jale Sale                        | ► Exit Manager<br>Mode<br>Sales                                                                    | Create Pending Calendar<br>Pending Calendar<br>Pending Calendar<br>Pending Calendar                                                                                                    | ry OCIOck In/Out<br>rster Logout Essentials |    |
|--------------------------------------------------------|----------------------------------------------------------------------------------------------------|----------------------------------------------------------------------------------------------------|---------------------------------------------|----|
| Vendor Inventory List                                  |                                                                                                    |                                                                                                    |                                             |    |
| View 🛞                                                 | Locate:                                                                                            | ? 🖕 🗾 Hide Matrix Children (Headers Only)                                                                                                    |                                             | e  |
| Details                                                | Jansport Apparel Vendor                                                                            | N = Needs to be re-ordered P = Purcha                                                                                                    | se Orders in process R = RMAs in process    |    |
| Current Stock<br>Current POs<br>PO History<br>RMAs     | N P R Vendor SKU SKU<br>05JHBXL Stress<br>05JHGL Saved Queries<br>10GSBXXL<br>10GSBXXL<br>10GSBXXL | Description XL JANSPORT HOODIES BLUE /XLARGE EN/LARGE EN/LARGE NCARGE                                                                                                    | Cost Last Recvd<br>10.00<br>10.00<br>14.00  |    |
| Actions (8)<br>Print List<br>Print Labels<br>Edit Item | 123456<br>78545<br>Type: Item                                                                      | Copy     KL       Modify     Bename       Delete     Image: Comparison of the second second secon | 14.00<br>10.00                              | ie |
| To Urder List<br>Verify/Adjust Stock<br>InfoBar        | In Stock<br>Held<br>Available                                                                      | Letter Letter                                                                                                    | 20.00                                       |    |
|                                                        | Jansport Apparel Vendor                                                                            | Ciose                                                                                                    |                                             |    |

#### VENDOR CENTER:

You can print a VENDOR RE-ORDER REPORT 2 ways.....

- 1. Select a query "Less than 2" if you wish to only see a short shopping list of items that have 1 or 0 in stock.
- 2. Select Close to print all the inventory the vendor sells (NOTE: Inventory items can be shared by two or more vendors)
- 3. Or create a new query

| Pag Pag         | e: 1 🔮 of 1 🔢 🕻      | 🎗 🍳 😁 🚺 🚯 Step: 🛛 🌻           |           | 2 🛛   |                |               |
|-----------------|----------------------|-------------------------------|-----------|-------|----------------|---------------|
| Pages To Print: | Search:              | Q <u>C</u> op                 | oies: 1 🛓 |       |                |               |
| Page Size       |                      |                               |           |       |                |               |
| ✓ 1 10,438      |                      |                               |           |       |                |               |
|                 |                      | SHOPPING                      | LIST      |       |                |               |
|                 | Date: 1/27/2011 4:48 | PM Confidenti                 | 91        | J     | ansport Appare | l Vendor      |
|                 | Item SKU             | Item Description              | Price1    | Cost  | Total Stock    | Last Received |
|                 | 05JHGL               | JANSPORT HOODIE GREEN/LAR     | 20.00     | 10.00 | 1.0000         | 11            |
|                 | 10GSBXXL             | GYM SHORTS BLUE/XXL           | 25.00     | 14.00 | 0.0000         | 11            |
|                 | 10GSNXXL             | GYM SHORTS NAVY/XXL           | 19.50     | 14.00 | 0.0000         | 11            |
|                 | JAN-200068-M         | JANSPORT HOODIE M123-M-Whit   | 14.99     | 10.00 | 1.0000         | 1/03/2011     |
|                 | JAN-200073-M         | JANSPORT HOODIE M123-XL-Red   | 14.99     | 10.00 | 0.0000         | 11            |
|                 | JAN-200075-W         | JANSPORT HOODIE MIT23-XXL-BIL | 14.99     | 10.00 | 0.0000         | 11            |
|                 |                      |                               |           |       |                |               |
|                 |                      |                               |           |       |                |               |
|                 |                      |                               |           |       |                |               |
|                 |                      |                               |           |       |                |               |
|                 |                      |                               |           |       |                |               |
|                 |                      |                               |           |       |                |               |
|                 |                      |                               |           |       |                |               |
|                 |                      |                               |           |       |                |               |
|                 |                      |                               |           |       |                |               |
|                 |                      |                               |           |       |                |               |
|                 |                      |                               |           |       |                |               |

#### VENDOR CENTER: By Printing or VIEWING a VENDOR RE-ORDER REPORT....

- Review items that need ordering (Total Stock)
- Review items that have not been ordered in awhile and should be liquidated. (See Last Received)
- Due to price changes, review costs with Vendor. You may have to adjust retail \$\$.

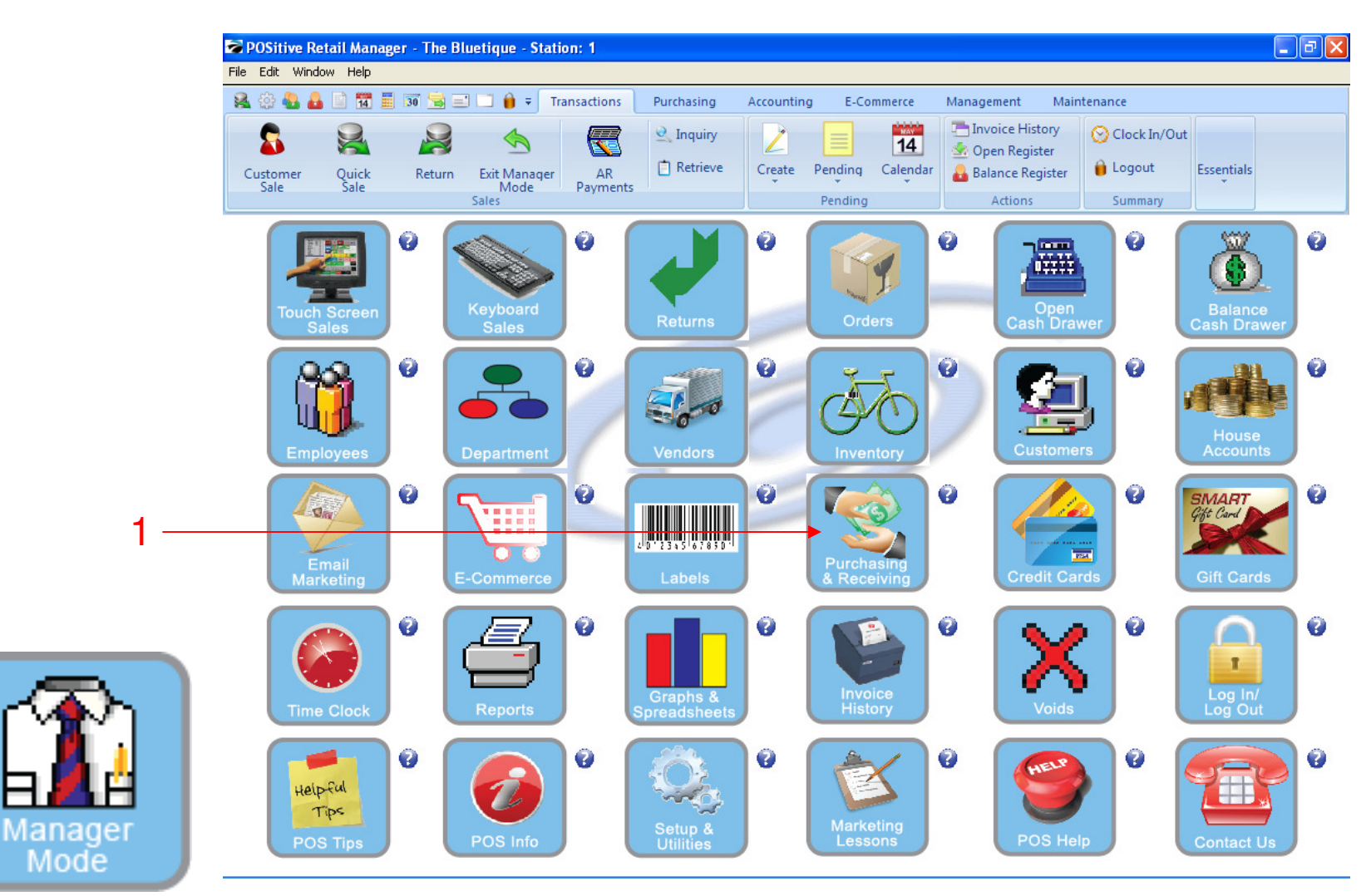

After you have your shopping list.... IN MANAGER MODE: Go to Purchasing & Receiving Center, to Record Physical Inventory arriving at your store.

To view Purchasing & Receiving, go to PURCHASING & RECEIVING

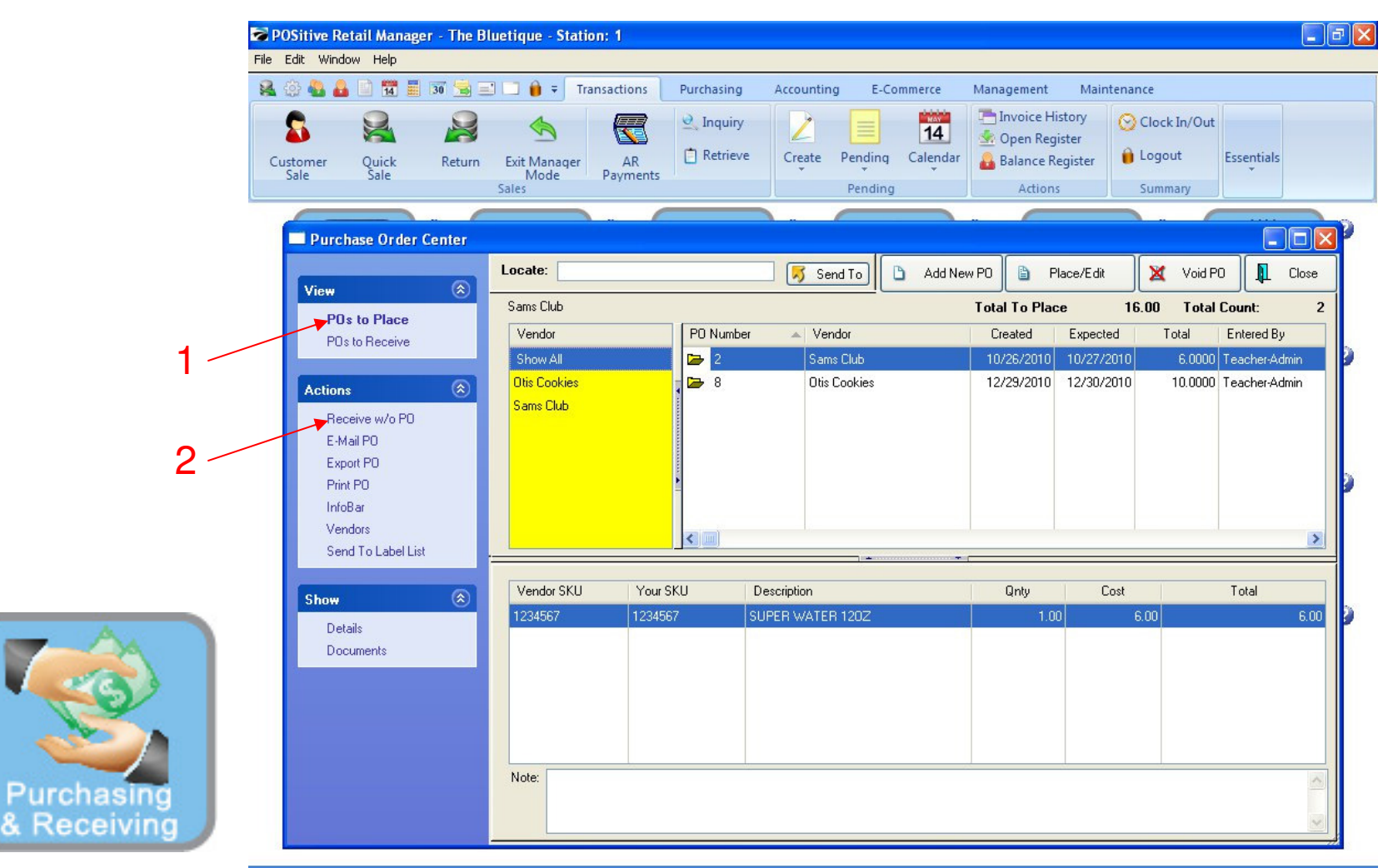

#### You can place a PO 2 ways:

- 1. Place a PURCHASE ORDER ahead of the delivery (pro-active)
  - This involves several steps and would allow you to fax or email a PO to the VENDOR.
- 2. Receive Driver by creating a PO on the fly (reactive)
  - Most school stores choose this option, because it's faster and more convenient.
  - Click Receive w/o PO

| Edit Window Help               |                                                                                                    |      |
|--------------------------------|----------------------------------------------------------------------------------------------------|------|
| Customer Quick Return          | Image: Transactions       Purchasing       Accounting       E-Commerce       Management       Maintenance         Image: Sales       Image: Create       Pending       Image: Create       Image: Create       Image: Cre |      |
| Purchase Order Center          |                                                                                                    | ٦    |
|                                | Locate: 🛛 🧭 Send To 🗅 Add New PO 🖹 Place/Edit 💥 Void PO 💵 0                                                                                                    | llos |
| View 🛞                         | Pagaina Without D0.                                                                                                    |      |
| POs to Place                   | Total Entered By                                                                                                    | -    |
| PUS to Receive                 | Vendor ID: 50000 Teacher Adm                                                                                                    | in   |
| Antine                         | D 10.0000 Teacher-Adm                                                                                                    | in   |
| Actions                        |                                                                                                    |      |
| Receive w/o PO                 |                                                                                                    |      |
| E-Mail PO                      |                                                                                                    |      |
| Export PO                      |                                                                                                    |      |
| Print PD                       | PD Number Date Placed: 1/27/2011                                                                                                    |      |
| InfoBar                        |                                                                                                    |      |
| Vendors<br>Send Tell shall int |                                                                                                    | l    |
| Send TO Laber List             |                                                                                                    | -    |
|                                | Terms: 0.00 Total                                                                                                    |      |
| Show 🗵                         | Confirmation #: Freight CDD:0.00                                                                                                    | 6.0  |
| Details                        | Tax On Order: 0.00                                                                                                    |      |
| Documents                      | Tax On Freight: 0.00                                                                                                    |      |
|                                |                                                                                                    |      |
|                                |                                                                                                    |      |
|                                | V OK (F10) X Cancel                                                                                                    |      |
|                                |                                                                                                    |      |
|                                | Note:                                                                                                    |      |
|                                |                                                                                                    |      |
|                                |                                                                                                    |      |

PURCHASING & RECEIVING CENTER: Receive Without PO

- The title is misleading, because we will create a Purchase Order & Receive the items at the same time.
- 1. Select a VENDOR by clicking browse button (F5)

Receivin

| 양 🌄 👪 💷 🌃 🗮 🗊 🧏                                                                                             | 😹 🖃 🗔 🍿 🔻 Transactions Purchasing Accounting E-Commerce Management Maintenance                                                                                                    |
|----------------------------------------------------------------------------------------------------|----------------------------------------------------------------------------------------------------|
| Somer Quick Ret<br>Sale                                                                                     | Image: Sales     Image: Sales     I |
| Purchase Order Cente                                                                                        |                                                                                                    |
| View                                                                                                    | Close                                                                                                    |
| POs to Place<br>POs to Receive                                                                              | Locate: 0 Total Count: 2<br>Total Entered By<br>6.0000 Teacher-Admin                                                                                                    |
| Actions<br>Receive w/o PO<br>E-Mail PO<br>Export PO<br>Print PO<br>InfoBar<br>Vendors<br>Send To Label List | Vendor Code Vendor Name Phone CC Coke Cola 1-877-271-3730 COSCD Cosco JAV Jansport Apparel Vendor NV No Vendor NDR Northside Foods                                                                                                    |
| Show @                                                                                                    | Add B Edit More Detail                                                                                                    |

PURCHASING & RECEIVING CENTER: Browse your Vendor List and Highlight the desired VENDOR

1. Click Select

Purchasing & Receiving

| Vestorer       Quick       Return       Bit Manager       AR       Payments       Petricke       Create       Pending       Calendar       Calendar       Logout       Essentials         Purchase Order Center       Verw       Por to Place       Context       VoidPO       Close       Context       VoidPO       Close         Por to Place       Por to Place       Por to Place       Por to Place       Por to Place       VoidPO       Close       Close       Por to Place       Por to Place                                                                                                    |                                                                                                    | 🖃 🗔 🏟 🗟 Transactions Purchasing Accounting E-Commerce Management Maintenance                                                                                                    |                                                                                                    |
|----------------------------------------------------------------------------------------------------|----------------------------------------------------------------------------------------------------|----------------------------------------------------------------------------------------------------|----------------------------------------------------------------------------------------------------|
| Purchase Order Center         View         POs to Place         POs to Place         POs to Place         POs to Place         POs to Receive         Actions         Receive Without PO         Vendors         Receive Without PO         Pos to Receive         Pos to Receive         Postor Receive         Postor Receive         IntroBar         IntroBar         IntroBar         IntroBar         IntroBar         IntroBar         IntroBar         IntroBar         IntroBar         IntroBar         IntroBar                                                                                                    | Customer<br>Sale Quick Return                                                                                                    | Image: Sales     AR Payments     Image: Image: Node Sales     Image: Image: Node Sales     Image: Image: Node Sales     Image: Image: Node Sales     Image: Image: Node Sales     Image: Image: Node Sales     Image: Node Sales     Image: Node Sa | k In/Out<br>but Essentials<br>mary                                                                          |
| View       Image: Cooler       Image: Cooler                                                                                                    | Purchase Order Center                                                                                                    |                                                                                                    |                                                                                                    |
| 2<br>POs to Place POs to Place POs to Receive<br>Actions<br>Receive W/o PD E-MatRO Export PD Print PO InfoBar Vendors Send To Label List<br>Show<br>Confirmation #:<br>Detais Documents<br>Documents<br>Receive Without PO<br>Vendor ID:<br>Jansport Apparel Vendor<br>Jansport Apparel Vendor | 1 View 🛞                                                                                                    | Locate: Send To Add New PO 🗎 Place/Edit                                                                                                    | Void PO                                                                                                    |
| Show       Image: Show       Image: Show       <                                                                                                    | 2<br>POs to Place<br>POs to Place<br>POs to Receive<br>Receive w/o PO<br>E-MahRO<br>Export PO<br>Print PO<br>InfoBar<br>Vendors<br>Send To Label List | Receive Without PO       Is.00         Vendor ID:       Vendor ID:         Áccount:       Account:         PO Number:       13         Invoice Number:       123456         Shipping ID:       TRUCK                                                                                                    | Total Count:     2       otal     Entered By       6.0000     Teacher-Admin       10.0000     Teacher-Admin |
|                                                                                                    | Show (2)<br>Details<br>Documents                                                                                                    | Terms:       30-DAYS        Freight Invoiced:       10.00         Confirmation #:       Freight CDD:       0.00       6.00         Tax On Drder:       0.00       7.00       6.00         Jansport Apparel Vendor       0.01 (F10)       Cancel                                                                                                    | Total<br>6.00                                                                                               |

#### PURCHASING & RECEIVING CENTER: Once you have selected a Vendor

- 1. A sequential PO# will appear. You can type in your own PO# if you wish.
- 2. Enter the Invoice #

& Rece

- 3. Option—-> If there is a Freight Fee (\$10.00), you can add it here.
- 4. Ignore all other fields. Click OK (F10).

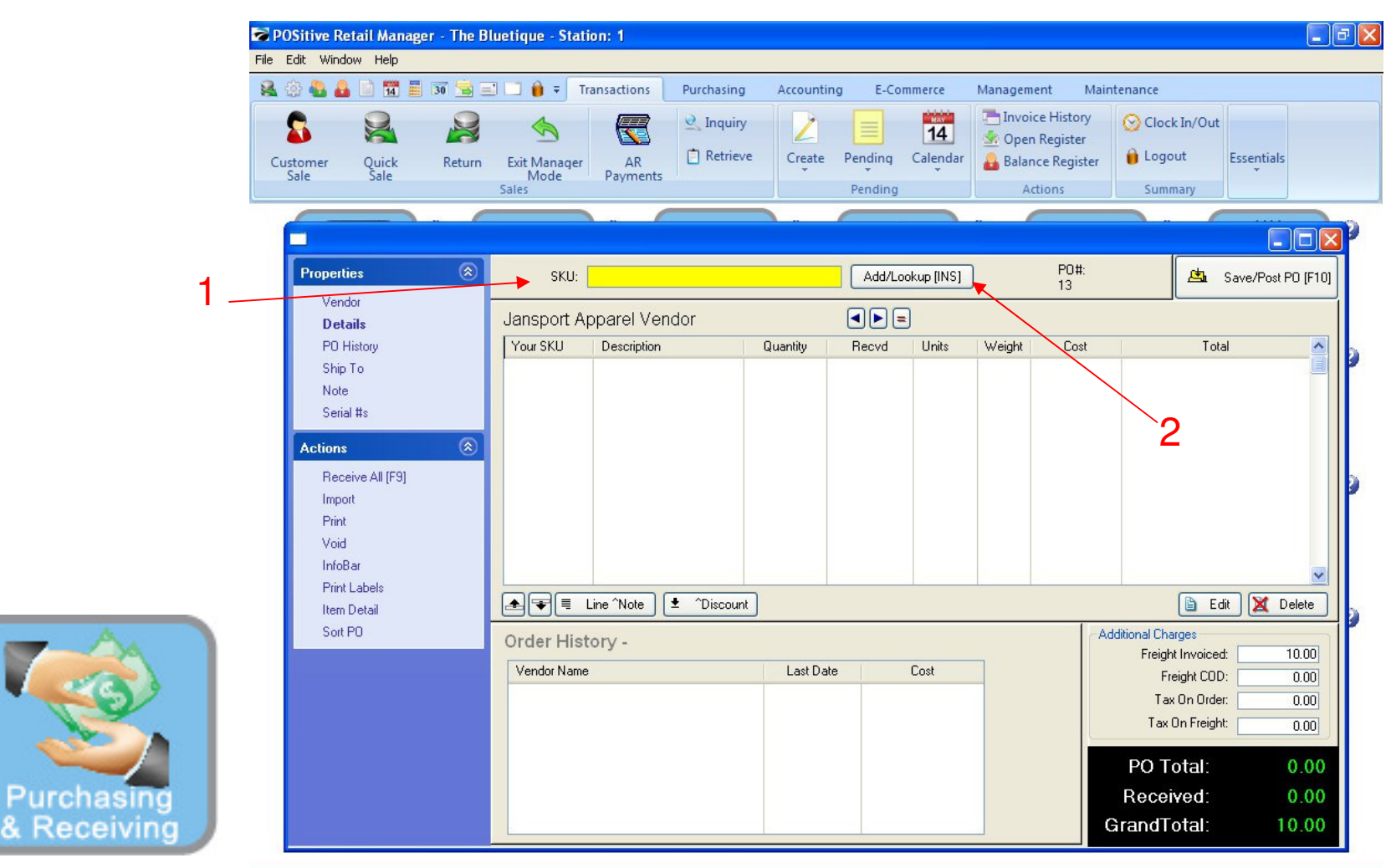

#### PURCHASING & RECEIVING CENTER: You are now ready to create & receive a Purchase Order (PO)

- 1. You can Scan a SKU (UPC Barcode) of Inventory Item (or package-box that it is delivered in)
- 2. If you don't have a scanner handy, click Add button (Keyboard shortcut = Insert button)

| Image: Customer Sale       Image: Customer Sale       Image: Customer Sale <th< th=""><th>Image: Customer       Vendor       Customer       Actions       Purchasing       Accounting       E-Commerce       Management       Management</th></th<> | Image: Customer       Vendor       Customer       Actions       Purchasing       Accounting       E-Commerce       Management       Management                                                                                                    |
|----------------------------------------------------------------------------------------------------|----------------------------------------------------------------------------------------------------|
| Properties       SKU:       Add/Lookup [INS]       PO#:<br>13       Save/Post PO [F10]         Vendor       Jansport Apparel Vendor       Image: Save/Post PO [F10]       Jansport Apparel Vendor       Image: Save/Post PO [F10]         PO History       Your SKU       Description       Quantity       Recvd       Units       Weight       Cost       Total         Note       PO Details       Image: Serial #s       Your SKU:       DSJHGL       Description:       JANSPORT HOODIE GREEN/LARGE       Vendor SKU:       DSJHGL       Vendor SKU:       DSJHGL       Vendor SKU:       DSJHGL       Vendor SKU:       DSJHGL       Vendor SKU:       DSJHGL       Vendor SKU:       DSJHGL       Vendor SKU:       DSJHGL       Vendor SKU:       DSJHGL       Vendor SKU:       DSJHGL       Vendor SKU:       DSJHGL       Vendor SKU:       DSJHGL       Vendor SKU:       Vendor SKU:       DSJHGL       Vendor SKU:       Vendor SKU:       Ven                                                                                                    | Properties       SKU:       Add/Lookup [INS]       P0 ft:<br>13       Save/Post PD [F1]         Vendor       Details       Jansport Apparel Vendor       Image: Save/Post PD [F1]         P0 History       Your SKU       Description       Quantity       Recvd       Units       Weight       Cost       Total         Note       Serial fts       Your SKU:       05JHGL       Description:       JANSPORT HODDIE GREEN/LARGE       Image: Save/Post PD [F1]         Note       Your SKU:       05JHGL       Description:       JANSPORT HODDIE GREEN/LARGE       Image: Save/Post PD [F1]         Note       Your SKU:       05JHGL       Description:       JANSPORT HODDIE GREEN/LARGE       Image: Save/Post PD [F1]         Import       Prink       Vendor SKU:       05JHGL       Units:       1.00 @ / EA/H       Cost       Total       Weight         InfoBar       Hint Labels       Hunts:       1.00 @ / EA/H       Change Units [F5]       0.0000 @ 0.0000 @ 0.00000 @ 0.00000 @ 0.0000 @ 0.0000 @ 0.0000 @ 0.0000 @ 0 |
| Note     P0 Details       Serial #s     Your SKU: 05JHGL       Actions     Description: JANSPORT HOODIE GREEN/LARGE       Import     Vendor SKU: 05JHGL                                                                                                    | Note P0 Details   Serial #s Your SKU: 05JHGL   Actions Poscription: JANSPORT HOODIE GREEN/LARGE   Receive All [F9] Description: JANSPORT HOODIE GREEN/LARGE   Import Print   Void 05JHGL   Units: Quantity To Order   Print Labels 100 0 40.0000 0 0.0000 0   Item Detail 1.00 1 / EACH   Sort P0 Edit Delete                                                                                                    |
|                                                                                                    | Void       Quantity To Order       Quantity Received       Cost       Total       Weight         InfoBar       4.00 \$       4.00 \$       0.0000 \$       0.0000 \$       Image: Cost       Image: Cost       Imag                                                                                                    |

#### PURCHASING & RECEIVING CENTER:

Once you have inserted a SKU, a PO (Item) Details Prompt Screen appears....

1. Insert the QTY to ORDER you are receiving (either in Each or in Case Packages), hit ENTER on keyboard.

- 2. The QTY Received field will show the same QTY, hit ENTER on keyboard.
- 3. The COST field will show current Cost (Each or Case). You may change it to match Vendor's Invoice \$.
- 4. Click OK (F10) to save line item. Repeat for all items delivered.

Purcha & Rece

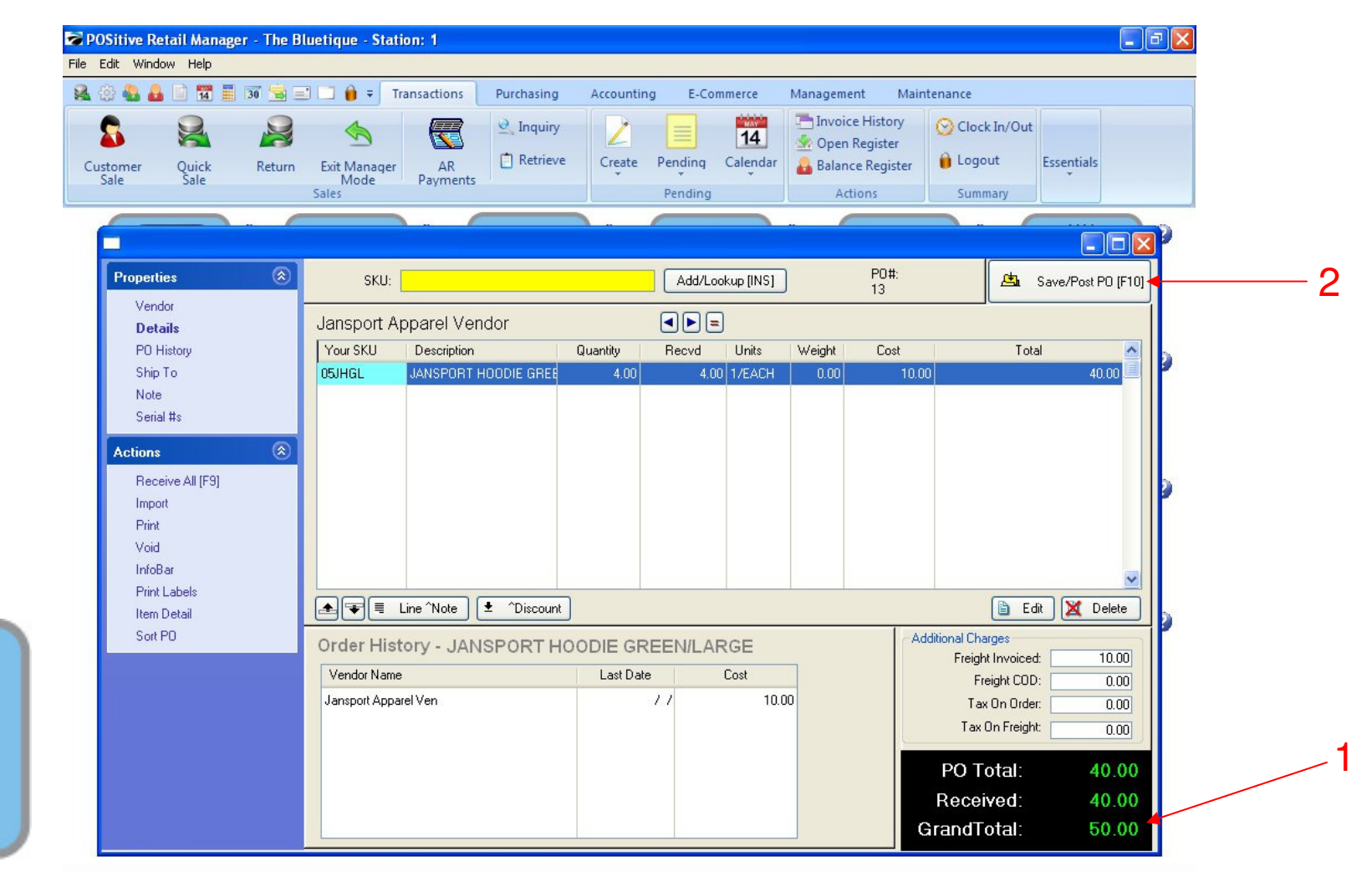

#### PURCHASING & RECEIVING CENTER:

Once you have finished your Receiving process:

- 1. The Grand Total should equal the Total \$ of the Vendor's Invoice & Freight Fee.
- 2. Click Save/Post PO button (F10)

Purchasing

& Receiving

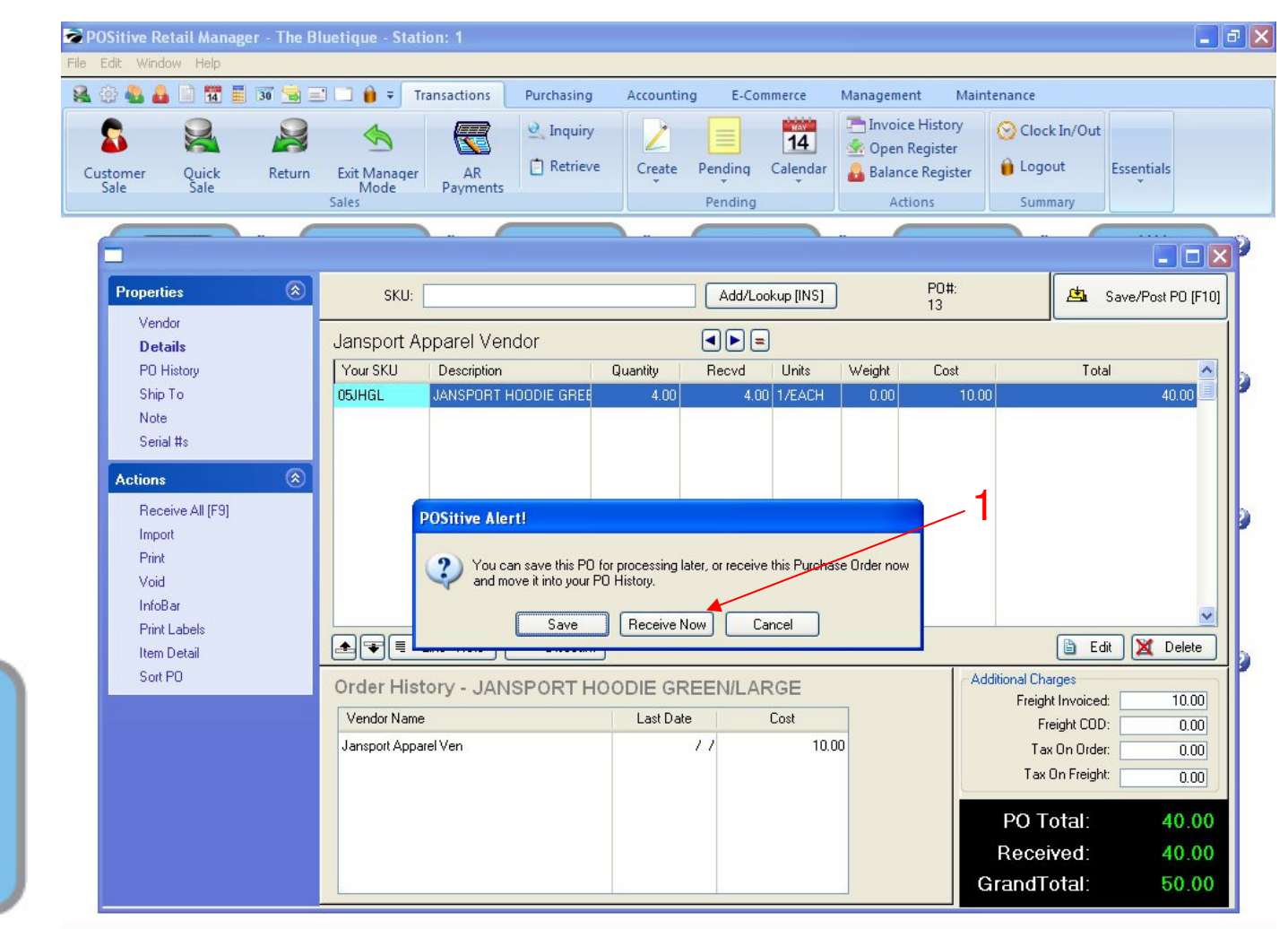

#### PURCHASING & RECEIVING CENTER:

Once you clicked Save/Post button (F10), a prompt alert screen will appear:

- 1. Click Receive Now.
- 2. Only Click Save if you are not finished receiving order.
  - This will give you the opportunity to finish the PO later (see: Purchase Center #3 Receive PO's)

Purchasing

& Receiving

| 🔅 🍓 🚨 📄 📅 🧮 🗊 🗺 🚍                                | 🛛 📄 🍵 🗧 Transactions          | Purchasing A                                      | ccounting E-C             | ommerce        | Management   | Mainten               | ance                              |                 |     |
|--------------------------------------------------|-------------------------------|---------------------------------------------------|---------------------------|----------------|--------------|-----------------------|-----------------------------------|-----------------|-----|
| Sustomer Quick Return                            | Exit Manager<br>Mode<br>Sales | <ul> <li>Q Inquiry</li> <li>☐ Retrieve</li> </ul> | Create Pending<br>Pending | 14<br>Calendar | Invoice Hist | tory<br>ter<br>gister | Clock In/Out<br>Logout<br>Summary | t<br>Essentials |     |
|                                                  |                               |                                                   |                           |                |              |                       |                                   |                 |     |
| PO Receive Summary                               |                               |                                                   |                           |                |              |                       |                                   |                 |     |
| View                                             | Receiving Summ                | ary                                               |                           |                |              |                       |                                   | Comple          | ete |
| Summary<br>Price/Cost Review                     | Stock Activity                | Description                                       |                           | Perult         |              |                       |                                   |                 |     |
| Items Arrived<br>Landed Cost<br>Location Manager | 05JHGL                        | JANSPORT HOODI                                    | E GREEN/LARGE             | Received To    | Stock: 4.00  |                       |                                   |                 |     |
| Actions                                          |                               |                                                   |                           |                |              |                       |                                   |                 |     |
| Print Labels                                     | Cost Changes                  |                                                   |                           |                |              |                       |                                   |                 | 2   |
| Print Price Changes                              | SKU                           | Description                                       |                           | Last Cost      |              | N                     | New Cost                          |                 |     |
|                                                  | 05JHGL                        | JANSPORT HOODIE                                   | GREEN/LARGE               | 10             | 0.0000       |                       |                                   | 11.0000         |     |
|                                                  |                               |                                                   |                           |                |              |                       | ſ                                 | Set Price       |     |
|                                                  | Orders Arrived                |                                                   |                           |                |              |                       | L.                                |                 |     |
|                                                  | SKU                           | Description                                       | Customer                  |                | Transaction  | Ordered               | BackOrdrd                         | Arrived         |     |
|                                                  |                               |                                                   |                           |                |              |                       |                                   |                 |     |

#### PURCHASING & RECEIVING CENTER:

A PO Receive Summary screen will appear:

- Here you will have the opportunity to Print Labels,
- Review Price Changes & Print them for Receiving Clerk
- Review how Vendor Freight Fees effected the final costs (Landed Cost) of items
- 1. Click Complete to Complete.

Purchasing & Receiving

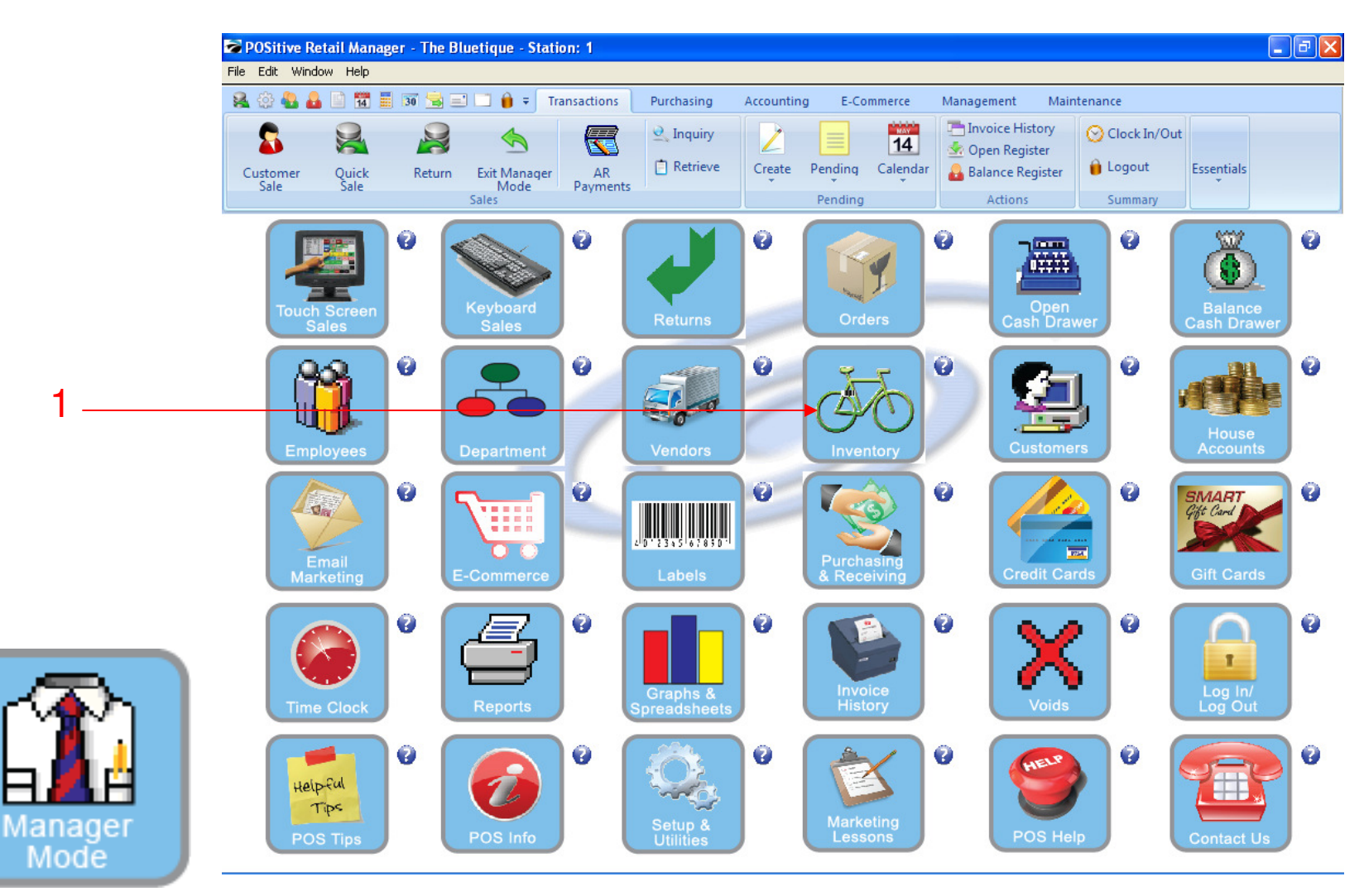

#### IN MANAGER MODE:

To see the results of your purchasing history, go to Inventory Center..... To view Inventory Center, go to INVENTORY.

1. Select Inventory Button

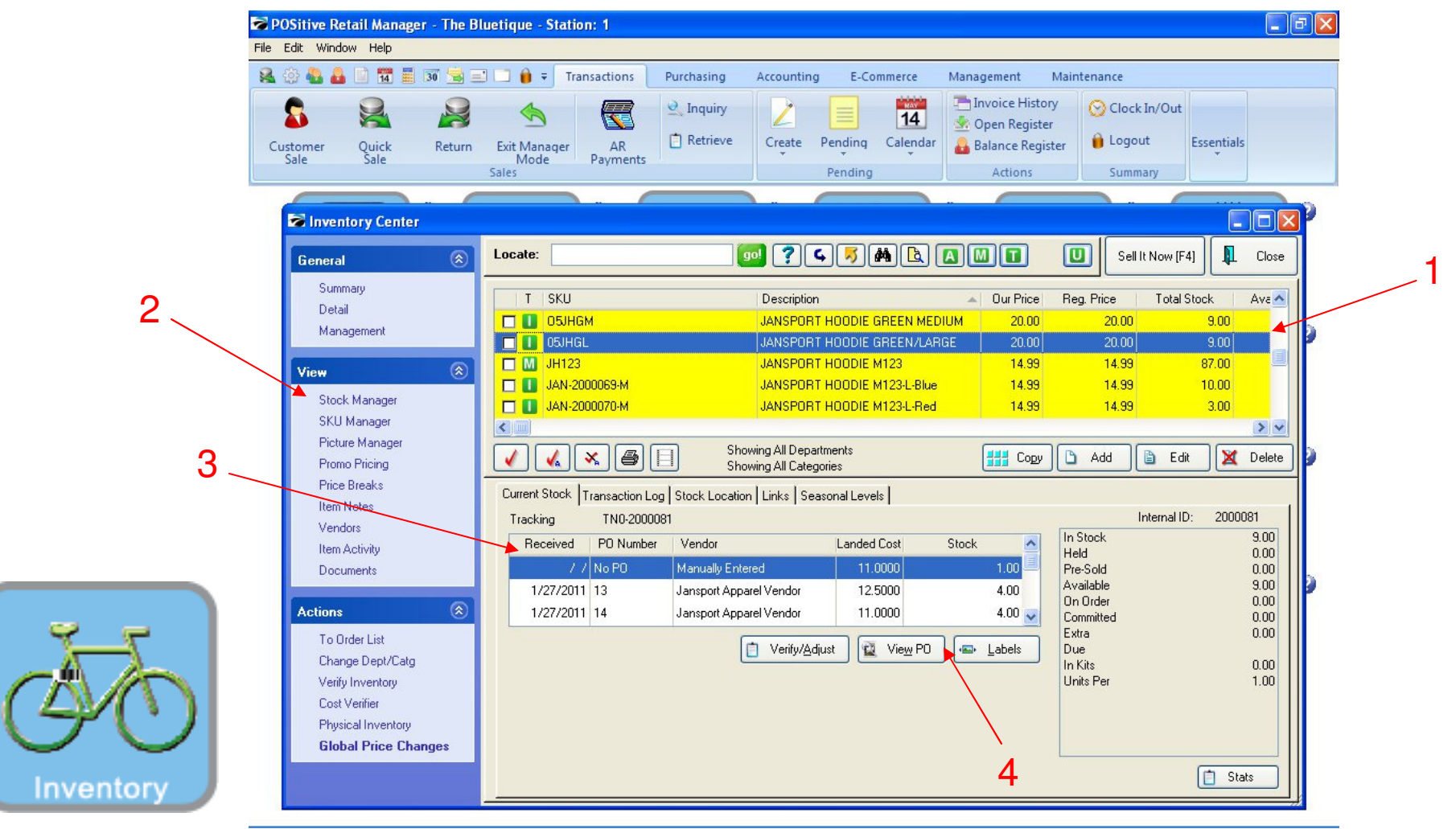

#### **INVENTORY CENTER:**

- 1. Highlight the Item Received.
- 2. Under View Action Bar, Click Stock Manager
- 3. Under Current Stock tab,, view PO History or to reprint
- 4. Click view PO to see PO details

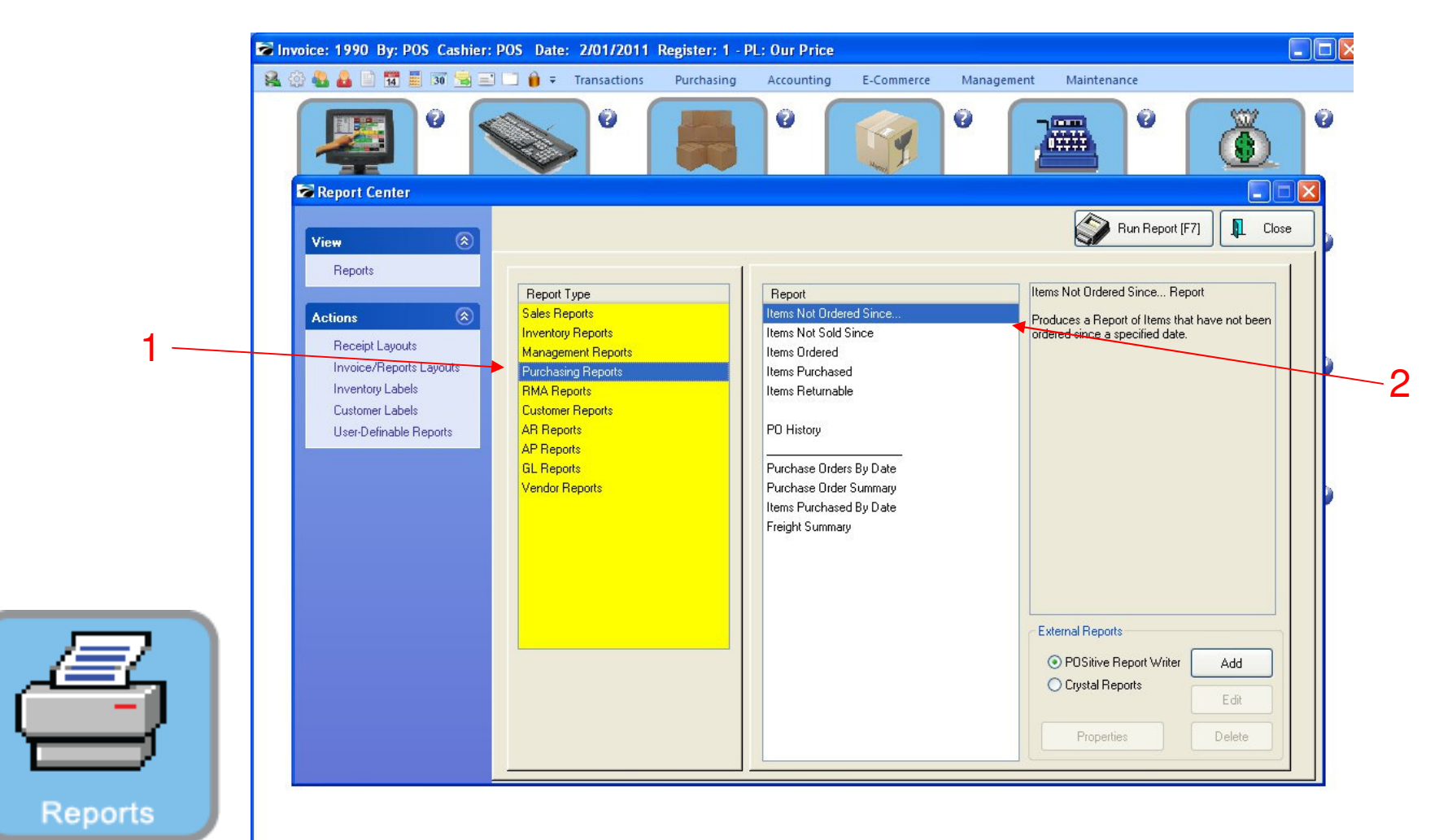

#### REPORT CENTER: For any Purchasing Report, Go to the Report Center

- 1. Click on Purchasing Reports, Under Report Type.
- 2. You will have access to multiple reports.